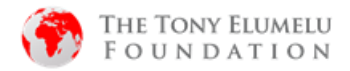

## HOW TO REVALIDATE YOUR APPLICATION INFORMATION- 2020 APPLICANTS

# \*<u>Please Note</u>

If your 2020 application category is "Preparatory, you will not be eligible to validate your information. Kindly Apply to the 2021 TEF Flagship programme on tefconnect.net

1. Go to https://tefconnect.net/

Follow the steps below to update your application information

| 1 ENGLISH V                                                                   |                                                                                                    |
|-------------------------------------------------------------------------------|----------------------------------------------------------------------------------------------------|
| TEFConnect ~<br>Apply now to the 2021 TEF Flagship Entrepreneurship Programme |                                                                                                    |
| Email Address                                                                 | 1. Select your preferred language                                                                                                    |
| Password                                                                      | 2. Click on 'Forgot Password'.                                                                                                    |
|                                                                               |                                                                                                    |
| Reset Password<br>You will receive a reset password link if the               | <ol> <li>Type in your email address correctly<br/>(email address <b>must</b> be the one you used<br/>for the 2020 application &amp; ensure it is<br/>correctly spelt).</li> </ol> |
| provided email is registered in our database                                  | 4. Click on ' <b>Reset Password</b> '.                                                                                                    |
| titi.akinola@tonyelumelufoundation.org                                        |                                                                                                    |
| Back to login 4                                                               |                                                                                                    |

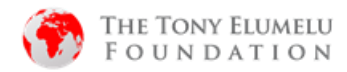

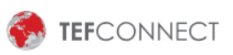

### **Reset Password**

You will receive a reset password link if the provided email is registered in our database

|                                                                                                    | You will not this massage                                                                                                    |  |  |
|----------------------------------------------------------------------------------------------------|----------------------------------------------------------------------------------------------------|--|--|
| Email Address                                                                                                    |                                                                                                    |  |  |
| titi.akinola@tonyelumelufoundation.org                                                                                            | Check your mailbox for an email from                                                                                                    |  |  |
| Email Sent! If you have an account with us, you will surely get an $\ref{eq:sense}_{\times}$ email                                | your spam/junk/updates/promotional<br>mailboxes just in case)                                                                                     |  |  |
| Reset Password                                                                                                    |                                                                                                    |  |  |
| Back to login                                                                                                    |                                                                                                    |  |  |
|                                                                                                    |                                                                                                    |  |  |
| TEFCONNECT                                                                                                    | Go to your email and open the email from<br>info@tefconenct.com                                                                                   |  |  |
| reset your password                                                                                                    | 5. Click on the red ' <b>Reset Password</b> ' button.                                                                                             |  |  |
| A request has been received to reset your TEFConnect password. If you did not initiate this request, kindly igno Reset password 5 | re this email.<br>If you did not receive any email within<br>30minutes, please go back to check that<br>the email provided is correctly typed in. |  |  |
|                                                                                                    |                                                                                                    |  |  |
| TEFCONNECT                                                                                                    |                                                                                                    |  |  |
| Reset Password                                                                                                    |                                                                                                    |  |  |
|                                                                                                    | <ol> <li>Enter your desired 'New password' and<br/>Confirm your password by typing your<br/>new password gagin</li> </ol>                         |  |  |
| New Password                                                                                                    | 7. Click on ' <b>Reset Password</b> '                                                                                                    |  |  |
| Confirm New Password                                                                                                    |                                                                                                    |  |  |
|                                                                                                    |                                                                                                    |  |  |

( 7)

Back to login

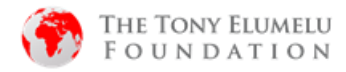

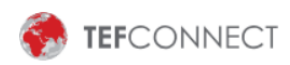

## **Reset Password**

| New Password         | •               | You will see this message indicating that your password has been successfully changed. |
|----------------------|-----------------|----------------------------------------------------------------------------------------|
| Confirm New Password | strong          | 8 Click on ' <b>Back to login</b> '                                                    |
| password was changed | ×               | O. CHER OFF BUCK TO TOGIN                                                              |
| Reset Password       |                 |                                                                                        |
| Back to login        | 8               |                                                                                        |
|                      | SELECT LANGUAGE |                                                                                        |
|                      |                 |                                                                                        |

# **TEFConnect**~

Apply now to the 2021 TEF Flagship Entrepreneurship Programme

### Email Address

|    | titi.akinola@tonyelumelufoundation.org |                                  |  |  |  |
|----|----------------------------------------|----------------------------------|--|--|--|
|    | Password                               | (,)                              |  |  |  |
|    |                                        | •                                |  |  |  |
| 10 | Login to TEFConnect                    | New to TEFConnect? Register here |  |  |  |
|    | Forgot password?                       |                                  |  |  |  |
|    |                                        |                                  |  |  |  |
|    | in Sign in with LinkedIn               | G Sign in with Google            |  |  |  |

 Enter your email address and newly selected password.
 Click on 'Login to TEFConnect'

On logging in, you will be re-directed to the Home page

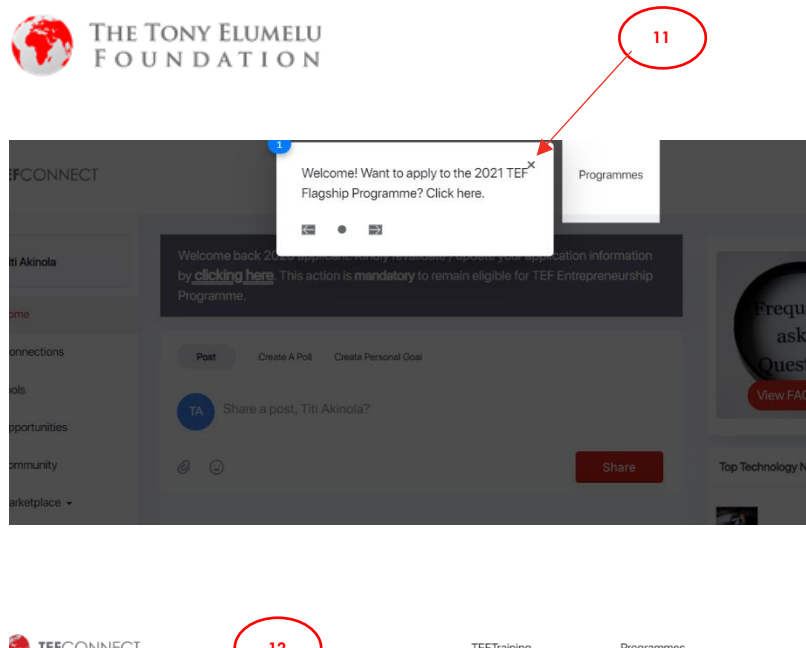

11. Close this pop-up message by clicking on the '**x**.

| 6   | TEFCONNECT    | 12 TEFTraining Programmes                                                                                                    |              |
|-----|---------------|----------------------------------------------------------------------------------------------------|--------------|
| TA  | Titi Akinola  | Welcome wck 2020 applicant. Kindly revalidate / update your application information<br>by <u>clicking here</u> . This action is <b>mandatory</b> to remain eligible for TEF Entrepreneurship<br>Provrame |              |
| ÷.  | Home          | rivgrannine.                                                                                                    |              |
| 888 | Connections   | Post Create A Poll Create Personal Goal                                                                                                    |              |
| *   | Tools         | TA Share a post Titi Akinola?                                                                                                    |              |
| *   | Opportunities |                                                                                                    |              |
| =   | Community     |                                                                                                    | Top Techr    |
| Ξ   | Marketplace - |                                                                                                    |              |
|     |               | Eiacra Nilimhara                                                                                                    | Mileat Mar F |

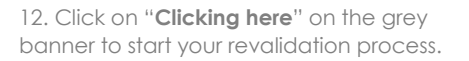

| 1 Please update your language |                  |                         |                  |  |  |  |
|-------------------------------|------------------|-------------------------|------------------|--|--|--|
|                               | Back to Home     |                         |                  |  |  |  |
|                               |                  |                         |                  |  |  |  |
|                               | Wha              | at language would you p | prefer?          |  |  |  |
|                               |                  |                         |                  |  |  |  |
|                               |                  | A                       |                  |  |  |  |
|                               | Hello Africa 👏   | Bonjour Afrique 🛛       | Olà Àfrica 👩     |  |  |  |
|                               | English Language | Langue Française        | Idioma Portugues |  |  |  |
|                               |                  |                         |                  |  |  |  |
|                               |                  |                         |                  |  |  |  |
|                               | $\smile$         |                         |                  |  |  |  |
|                               |                  | Arabic 🔕                |                  |  |  |  |
|                               |                  | ministanisraniqu        | 14               |  |  |  |
|                               |                  |                         |                  |  |  |  |
| Next                          |                  |                         |                  |  |  |  |
|                               |                  |                         |                  |  |  |  |

- 13. Choose your Preferred language
- 14. Click **Next** to proceed!

Please note that this screen only come up for first time users.

On subsequent information updates, you will not see this screen.

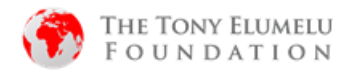

| Back to<br>Homepage   |                                                |        |
|-----------------------|------------------------------------------------|--------|
| Edit<br>Information   | 15<br>TEF Application                          | n Form |
|                       |                                                |        |
| Full ap<br>Mai<br>Dor | lication details<br>Isur Wayne<br>Itchangethis |        |

15. Click on **Edit information** to make changes or update your application form.

| ea and experience                                                                                                    |                                                                                                    |
|----------------------------------------------------------------------------------------------------|----------------------------------------------------------------------------------------------------|
| Back to Home                                                                                                    |                                                                                                    |
| Personal Details                                                                                                    |                                                                                                    |
| This set of questions are about you. F<br>match the information on your proof o                                                                                                    | Please ensure that the personal details you provide of ID.                                                                      |
| First name*                                                                                                    | Last name*                                                                                                    |
| Titi                                                                                                    | Akinola                                                                                                    |
| Middle name                                                                                                    |                                                                                                    |
| NA                                                                                                    |                                                                                                    |
| Gender*                                                                                                    | Date of Birth (DD/MM/YYYY)*                                                                                                    |
| Male 🕴 🛛 🖡 Female 🖡                                                                                                    | 12/17/2002                                                                                                    |
| Next of Kin                                                                                                    |                                                                                                    |
| Next of Kin<br>It's important to have an alternative<br>First name<br>Enter Next of Kin First Name                                                                                     | contact detail in case you're unreachable Last name Enter Next of Kin Last Name                                                 |
| Next of Kin<br>It's important to have an alternative<br>First name<br>Enter Next of Kin First Name<br>Middle name                                                                      | contact detail in case you're unreachable Last name Enter Next of Kin Last Name                                                 |
| Next of Kin<br>It's important to have an alternative<br>First name<br>Enter Next of Kin First Name<br>Middle name<br>Enter Next of Kin Middle Name                                     | contact detail in case you're unreachable Last name Enter Next of Kin Last Name                                                 |
| Next of Kin<br>It's important to have an alternative<br>First name<br>Enter Next of Kin First Name<br>Middle name<br>Enter Next of Kin Middle Name<br>Phone number                     | contact detail in case you're unreachable Last name Enter Next of Kin Last Name Email address                                   |
| Next of Kin<br>It's important to have an alternative<br>First name<br>Enter Next of Kin First Name<br>Middle name<br>Enter Next of Kin Middle Name<br>Phone number<br>1 (702) 123-4567 | Contact detail in case you're unreachable Last name Enter Next of Kin Last Name Email address excellent1431@gmail.com           |
| Next OF KIN<br>It's important to have an alternative<br>First name<br>Enter Next of Kin First Name<br>Middle name<br>Enter Next of Kin Middle Name<br>Phone number<br>1 (702) 123-4567 | Last name         Enter Next of Kin Last Name         Email address         excellent1431@gmail.com         We'll not spam them |

 Update all fields in your Personal Details that may be incorrect or incomplete

Please ensure all mandatory fields are filled including ID number

17. When done, click on "**Continue to Business Details**"

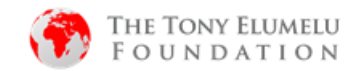

### Edit Application Info

| dea and experience                                                                 |                                           |                                                             |      |                                                                               |
|------------------------------------------------------------------------------------|-------------------------------------------|-------------------------------------------------------------|------|-------------------------------------------------------------------------------|
| Back to Home                                                                       |                                           |                                                             |      |                                                                               |
| Applicant's Idea and Expe<br>The next set of questions<br>complete and accurate re | erience<br>are about your bu<br>esponses. | siness idea and experience. Please provide                  |      |                                                                               |
| Tell us about your business i                                                      | dea ?*                                    | 18                                                          |      |                                                                               |
| The next set of question provide complete and                                      | ons are about your<br>accurate.           | business idea and experience. Please                        | 18.  | Update all fields in your Ideas &<br>Experience Details that may be incorrect |
| How many years of business                                                         | s start-up experience                     | do you have (this can be trading or anything)?              | Plec | or incomplete<br>ase ensure all mandatory fields are filled.                  |
| 1-2 years                                                                          |                                           | •                                                           | 19.  | When done, click on " <b>Complete</b><br>Validation"                          |
| Are you currently making so<br>you idea?*                                          | ome revenue from                          | If yes, how much are you currently making<br>per month(\$)? | This | concludes your validation process                                             |
| Yes                                                                                | No                                        | 10000                                                       |      |                                                                               |
| Do you have any business p                                                         | partners?*                                |                                                             |      |                                                                               |
| Do you have your business                                                          | partner's consent                         |                                                             |      |                                                                               |
| Yes                                                                                | No                                        |                                                             |      |                                                                               |
| Is business in rural area?*                                                        |                                           |                                                             |      |                                                                               |
| Yes                                                                                | No                                        |                                                             |      |                                                                               |

Complete Validation

Discard

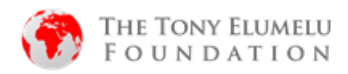

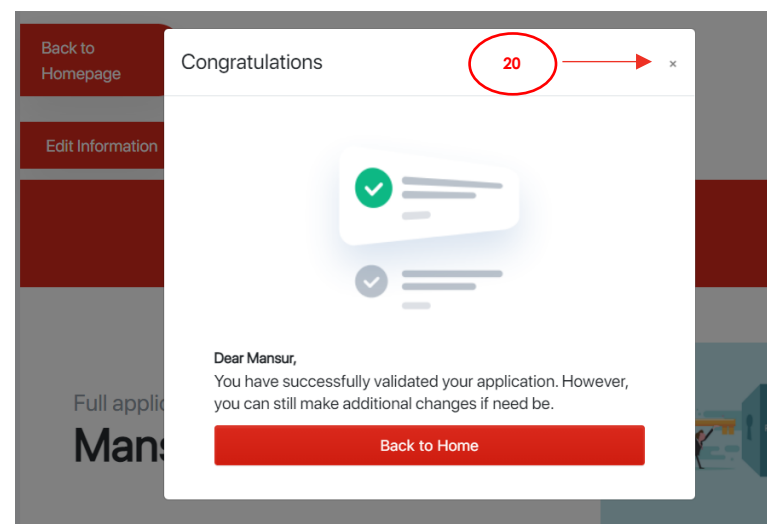

#### **TEF Application Form** Full application details Mansur Wayne Gender Date of Birth Male Sun Feb 14 1999 Country Nigeria Lagos Address 6, Onipede Estate Surulere Type of ID Are you in a rural Area? National Id No -----Age of business?\* Are working with a team?\* 5 Yes How many people are in your team( How many hours are you working on your idea per week?\* excluding you)? 3 5 Are you currently making some revenue from If yes, how much are you currently making you idea?\* per month(\$)? Yes 10,000 Do you have any business partners?\* Do you have your business partner's consent Yes to take part in this program? No Is business in rural area?\* No Edit Information Download pdf

You will receive a confirmation message on your screen that your validation is complete Please note that you will not be receiving an email on this. This concludes your validation process 20. You may click on the 'X' button to see a preview of your updated form OR Click on "Back to Home" to exit and go back to the Home Page. You may decide to edit your information by clicking on the 'Edit Information' button. OR Download your form by clicking on the 'Download pdf' button.

## Please note:

You can revalidate your application till the 31st of March after you will not be allowed to.